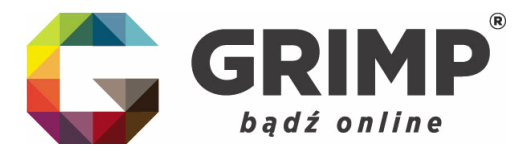

Szanowni Państwo!

Poniżej przedstawiamy krótki poradnik jak należy złożyć sprawozdanie finansowe do KRS on-line.

Oczywiście przypominamy, że osoba reprezentująca spółkę (członek zarządu) musi mieć już założony profil zaufany ePUAP lub posiadać podpis kwalifikowalny.

## 1. W pierwszej kolejności należy założyć konto na rządowej stronie:

## REJESTRACJA:

Proszę wejść na stronę <u>https://ekrs.ms.gov.pl/</u>

|                           | Wyszukiwarka KRS                                                                                                    | S24 - Rejestracja spółki<br>Inne wnioski                                                                                                    | Bezpłatne zgłaszanie dokumentów<br>finansowych                                                                                                    | Przeglądarka dokumentów finansowych                                                                                                    |
|---------------------------|----------------------------------------------------------------------------------------------------|----------------------------------------------------------------------------------------------------|----------------------------------------------------------------------------------------------------|----------------------------------------------------------------------------------------------------|
|                           | Kazóy może wyszukać podmiot w KRS i uzyskać<br>informacje odpowiadującu odpisowi aktualnemu lub<br>odpisowi pełnemu (takia informacja zawiera także<br>dane wykreślone). | Przez portał 524 miczesz złożyć wniosek o wpis do<br>Ktajewego Prejestru Sądowego spółki z ograniczoną<br>odpowiedziałaciela, gokłu jamej spółki<br>kornandytowej Możesz również dokonać zmiany<br>danych w zarejestrowanych już spółkach, a także<br>wniosek o ubizenia sprawaczań finansowych i<br>umiosek o bizenia sprawaczań finansowych i<br>wzmianek o złożenia sprawaczań finansowych i<br>mienych dokumetów. | Tu możesz bezpiatnie złozyć sprawozdania<br>finanzowe i me dokumenty do Bęzozytorium<br>Dokumente Finanzowych. Zobarnie tu<br>dokrementów zwaśnia Olę z obrosłącku złożenia na<br>portalu 524 płatnego wniosku o wpis wzmianie o<br>złożenia dokumentów finanzowych w działe 3<br>rejestru przedszębiarców. | Kaddy mobe bezplatnie wyszkiaci jodować<br>dolument financeny cielonicki wysianego do<br>repetito zarodkieckowie najwego financiu<br>logidowego, kty wyszkiaci zmieni financiwego<br>musika zako kwime któli podniotku |
|                           | Wyszukiwanie podmiotów w Krajowym Rejestrze<br>Sądowym nie wymaga posiadania konta w<br>systemie.                                                                        | Skorzystanie z portalu S24 wymaga posiadania<br>konta w systemie.                                                                                                    | Zgłoszenie dokumentów finansowych wymaga<br>posiadania konta w systemie.                                                                                                    | Wyszukiwanie dokumentów finansowych nie<br>wymaga posiadania konta w systemie.                                                                                                    |
| -05-2018<br>W A G A !!! W | związku z pracami technicznymi w dniu 10.05-2018 r. w godzi                                                                                                    | nach 17:00 – 18:00 nástąpi przerwa w dostępie do systemiu.                                                                                                    | Za utrudnienia przepraszamy.                                                                                                    |                                                                                                    |

Następnie klikamy w drugi kafel: "S24 - rejestracja spółki, inne wnioski".

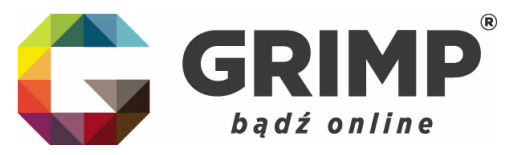

Poniżej okno, które nam się pojawi:

| Wenja Komzatowa   x A                                                                                                    |                                                                                                    |                                                                                                    | & Zalog                                                                                                    |
|----------------------------------------------------------------------------------------------------|----------------------------------------------------------------------------------------------------|----------------------------------------------------------------------------------------------------|----------------------------------------------------------------------------------------------------|
| MINISTERSTWO SPRAWIEDLIWOŚCI                                                                                                    |                                                                                                    |                                                                                                    |                                                                                                    |
| Cont. Dance: E4A, and and and and and and an an admin. Dancid, we share address and a                                                                                                    |                                                                                                    |                                                                                                    |                                                                                                    |
| Annue Louise Lois Luis Luis annuale Manue Louise Leader Leader La Strand Bound Round                                                                                                    |                                                                                                    |                                                                                                    |                                                                                                    |
| Ster                                                                                                    |                                                                                                    |                                                                                                    |                                                                                                    |
| Forwards systematic                                                                                                    |                                                                                                    |                                                                                                    |                                                                                                    |
| W zalątku z koniecznością akłaciania sprakozstał finansowych otopę elektroniczną informujemy, że pliki załączene do oknosku 230                                                                                                    | spresozzianie podlegające opłacie) muszą by                                                                          | ó opatrzone bezpiecznym penyfikatem kowifikoaranym. W ustawienia                                                                                                    | ech podpisu nekety zazneczyć opoje podpisu weknyetznego (dane i podpis w jednym pliku).                                                                                                    |
| W ovigetu z terkeznolog elektere od onie 15 merce 2010 raku spreasodań finansovych drogą elektroniczną informujemy, że w FRANECHVICH – te opije wółoczne jed po przejdou na stroną główną portaku.                                                                                                    | 524 sidadana ng PLATHE sprawoodania w                                                                                | postaci eniceku 230 da przedejeticnów nie mających możliecijici z                                                                                                    | renzem<br>tozenia bezebenego sprawszółania. Jeseł podmot na moziwaść płozenia bezebenego sprawszółania nakoj kionzysteć z opoj BEZPAJNIE ZOLADZANE DOLUMENTÓN                                                                                                    |
| W związku z węglosem w zysie od oma 16 merce 2018 r. nowych przepode art. 18e ustawy o IVIII. (Dz. U. z 2018 poz. 304), wyr<br>proturetka, i konzendró (mie, nizawiso cesny trzycznej orze jej obie za konzepondenji). 27 z at. 18e ust. 59 de wnizotu ce<br>prawnej. W przepaniał praw ne przepondanem szcza ustału i ili. Stytem 20 z uniciniu odpaszwa dwini kuj, jeju, ducianima zawa                                                                                                    | ragene jest załączenie do wniosków nowych<br>s spółki z ograniczoną odpowiedzialnością, z<br>erzny" w kałegori "NPV" | dokumentów "LISTY ADRESÓW DO KORESPONDENCJI" 1/ z ar<br>godne z treścię 5 13 wzorce umowy listy adresów do doręczeń W                                                                                             | т. 19 из. 5 - вота о зоправ како роковнут по призатичена коотнах назапер об Редали, 1 населной изаниочут по нанартах, сотиной азака.<br>/POCHNOW цителипуст по реклумена астиние загада врёх (глед, насное оаку турсан, клад у вляк са концеспесној астинае одаги ериканскеј сару                                                                                                   |
|                                                                                                    |                                                                                                    |                                                                                                    |                                                                                                    |
|                                                                                                    |                                                                                                    |                                                                                                    |                                                                                                    |
| intermojeny, ze z eniem to marca zina roku opisze unonomiona nowa usugal i nepotytonum pokumentow ninansowych. Ea po                                                                                                    | mosą kaliej będzie można bezpianie bioż                                                                              | o sprawozouna mansowe i mie bokumenty do Repozytonian Do                                                                                                    | kumenow mansowym, a także zgrosu mornację o traku obowięzki sporzążenia nochego sprawozenia miansowegi.                                                                                                    |
| potvierdzoným profilem zavlaným ePUAP przez co najmniej jedna osobe upravnioną do reprezentacji podmiotu.                                                                                                    | ipa wamanet o zezenz oorantenon manao                                                                                | ayor w scaw o regions procession to womanti o orano ocomp                                                                                                    | и застояни отнаба за мистина ципломаба социлах табрящи сих тибятия изна соспесите ибщавай бологии ароднам иминомизы на родовы.                                                                                                    |
| Zgłoszenie dokumentów finansowych wymagało będzie posiadania konta w systemie.                                                                                                    |                                                                                                    |                                                                                                    |                                                                                                    |
| Jeśli posladasz konto założone na portału eKRS, np. w systemie S24, możesz się załogował. Jeżeli będziesz, używał konta złożonego prz                                                                                                    | ed 15 marca. 2018 r. i zalogujesz się pierwszy i                                                                     | raz po 15 marca 2018 r. musiaz dokonač autoryzacji korta w systemie t                                                                                                    | alanfomárycznym "podpiaując" ja podpiaem alaktronicznym – rozumia się przez to kwalifikowany podpia alaktroniczny albo podpia gomiandzony profilam zautanym a PUAP 🐂                                                                                                    |
| Autoryzacja konta jest czynnością jednorazową.                                                                                                    |                                                                                                    |                                                                                                    |                                                                                                    |
| Mozesz posiadać tylko jedno konto autoryzowane danym podpisem kwalifikowanym lub profilem zaufanym ePUAP. Aby autoryzować konto                                                                                                    |                                                                                                    |                                                                                                    |                                                                                                    |
| -wejsź do kafa 524 na stronie głównej pontału eKRS                                                                                                    |                                                                                                    |                                                                                                    |                                                                                                    |
| <ul> <li>wejsź do zakładki "Moje korec"</li> </ul>                                                                                                    |                                                                                                    |                                                                                                    |                                                                                                    |
| -wybierz zakładkę "Autoryzacja"                                                                                                    |                                                                                                    |                                                                                                    |                                                                                                    |
|                                                                                                    |                                                                                                    |                                                                                                    |                                                                                                    |
| OSTRZEŻENIE                                                                                                    |                                                                                                    |                                                                                                    |                                                                                                    |
| Ministerativo Sprawładiwości ostrzega, za na rysku funkcjonują firmy komarcysta prozustające przezsiębiorcom ofany dokonania wpiau or<br>zadnych skudków prawnych w Krajowym Rejestrze Sądowym                                                                                                    | prowadzonych przez siebie rejestrów. Wpis tał                                                                        | ki ma oharakter ozysto informacyjny lub reklamowy. Wezwania do zapł                                                                                                    | aty nadsylane przez różne podmioty należy traktować więc jako ofertę komercyjną niezwiązaną z Krajowym Rejestrem Sądowym. Nieuiszczenie opłaty nie wywołuje                                                                                                    |
| Zalaca się przedsiębioroom rozwagę przed podejmowaniem współpracy z firmami oferującymi odpłatne wpiay do komercyjnych rejestrów.                                                                                                    |                                                                                                    |                                                                                                    |                                                                                                    |
|                                                                                                    |                                                                                                    |                                                                                                    |                                                                                                    |
| INFORMACJE                                                                                                    |                                                                                                    |                                                                                                    |                                                                                                    |
| Informujemy, ze system nie wenyfikuje zgodności wybranego rodzaju działalności (Vasyfikacja: PHD) z formę prawtę przedalębiorstwa.                                                                                                    |                                                                                                    |                                                                                                    |                                                                                                    |
|                                                                                                    |                                                                                                    |                                                                                                    |                                                                                                    |
| W związku z nowelizacją ustawy o Krajowym Rejestrze Sądowym, wprowadzoną ustawą z dnia 2 grudnia 2016 r. o zmianie ustawy o naby                                                                                                    | vaniu nieruchomości przez oudzoziemców oraz                                                                          | z niektórych innych ustaw (Dziennik Ustaw rok 2016 poz. 2175), został i                                                                                                    | dodany nowy ant 160. Zgodnie z jego trzmieniem w przypadku nijestracji nowego podmiotu lub zmiany wpisu, która dotyczy zmiany udziałowośw lub wopólników konieczne będzie                                                                                                    |
| System s24 ne posiede wzorze tokiego oświedzzenie w związku z tym możne je dołączyć, jako dokumenty zewnętrzne do wniosku korzyst                                                                                                    | ając z kategorii inny. Obecnie można załączać                                                                        | dokumenty bez podpisu elektronicznego lub opairzone elektronicznym                                                                                                    | podpinem kvalifikovanym.                                                                                                    |
|                                                                                                    | 100-100                                                                                                    |                                                                                                    |                                                                                                    |
| Lower a second second se | Substantian of States                                                                                                |                                                                                                    |                                                                                                    |
| and the second second se | Aby skorzystać z funkcjonalności p                                                                                   | oortalu 534 musiaz zarejestrowat korto uzytkownika. Rejestracja korta                                                                                                    | polega na vyrozvadzeniu danych identyfikujetych użytkownika oraz ustalających jego profil                                                                                                    |
|                                                                                                    | Proez portel 524 modesz złożyć v<br>Aktualnie portal 524 pozwala na zr<br>Uwega: Nie modesz złożyć wnior             | iniosek o wpie do Krejowego Rejestru Sątowego spółki z ograniczon<br>mianę siedziby przedsiębiorstwa i adresu, przedmiotu działalności (kod<br>sku zmianowego dla spółki, która nie była zarejestrowana z wykorzy | ą odpowiedziaładzie, spółu jawnej i półu konzedytowej. Mozesz równez dokonel zmiany danych w zanąestrowanych już spółkach oraz złożył sprawozdanie finansowe spół<br>dw PVDJ JAMadu zarządu i rudy nadzorzej,<br>stalanie posmi. 247. Nie możesz minimież zdożyć wniosku zmianowego dla spółu, dle ktimę wprowadzono jaklekolwak zmiany notariatne. Powyższe ograniczenia nie dosyc |
| Chivors Rento Leo Zaporniarem hasta                                                                                                    | sprawozdania finansowego.                                                                                            |                                                                                                    |                                                                                                    |
|                                                                                                    | W celu realizacji vojeu lub zmlany<br>Kazdy dokument musi być podpisa                                                | musiaz przyprować komplet niezbędnych dołumientów. Treść dołumi<br>my przez właściwe osoży. Dokument mozesz podpisał podpisem kwali                                                                               | etter musika esptovaldat die systemu.<br>Ricewanym lub profilem zautenym.                                                                                                    |
|                                                                                                    |                                                                                                    |                                                                                                    |                                                                                                    |
|                                                                                                    |                                                                                                    | Big Masamarro                                                                                                    |                                                                                                    |
|                                                                                                    | AND THE PROPERTY AND A DECEMBER                                                                                      | The Server Course and                                                                                                    | NAMEND DESIGNED TO THE OTHER DESIGNED TO THE OTHER DESIGNED TO THE OTHER DESIGNED TO THE OTHER DESIGNED TO THE                                                                                                    |
|                                                                                                    | PROJECT WEPOCPTIANS                                                                                                  | IOWANY PRZEZ UNIĘ BUROPEJSKĄ ZE BRODKOW EUROPEJSKIEGO FUNCI                                                                                                    | VERUE 2.4 11 (R)                                                                                                    |

Na samym dole należy kliknąć w ikonę: "Utwórz konto"

Wówczas system przeprowadzi nas przez procedurę zakładania konta w KRS, którą ostatecznie należy podpisać profilem zaufanym ePUAP lub podpisem. kwalifikowalnym:

| Wersja kontrastowa   + A                                                                                                    | ▲ Zalogaj                                                                                                    |
|----------------------------------------------------------------------------------------------------|----------------------------------------------------------------------------------------------------|
| MINISTERSTWO SPRAWIEDLIWOŚCI<br>JUSTITIA IST CONSTANS IT PERPITUA VOLUNTAS IUS SUUM CUIQUI TERMUNDI                                                                                                    |                                                                                                    |
| Start Pomoc FAQ - najczęściej zadawane pytania Przejdź na stronę główną po                                                                                                    | rtalu                                                                                                    |
| Start                                                                                                    |                                                                                                    |
| Utwórz konto                                                                                                    | Whóć do polenj nitrony                                                                                                    |
| Aby utworzyć konto musicz podać:<br>- setier e smail<br>- matice<br>Konto musi być autoryzowane poprzez podpisanie go podpisem kwalitkowanym lub podpisem<br>Konto musi być autoryzowane poprzez podpisanie go podpisem kwalitkowanym lub podpisem<br>Konzez posiaska tyko jedno konto autoryzowane danym podpisem kwalitkowanym lub podpi<br>z utworzonego konta masz dostęp do tunkcjonalności portalu 8-24 oraz do tunkcjonaln<br>z utworzonego konta masz dostęp do tunkcjonalności portalu 8-24 oraz do tunkcjonaln | s polasierdzonym profilem zaufunym ePUAP.<br>em zaufanym ePUAP.<br>ości portalu do bezplatnego zgłaszania dokumentów finansowych.                         |
| Adres email (Wymagany)                                                                                                    | Hasio: (musi składać się z conajmniej 8 znaków, jednej wielkiej i jednej malej litery oraz cyfry) (Wymagany)                                              |
| Wprowadž ponownie (Wymagany)                                                                                                    | Wprowadž ponownie (Wymagany)                                                                                                    |
| Potwierdzam, że: (Wymagany)<br>zostałem(am) pouczony(a) o odpowiedzialności za podawanie falszywych danych wynikającej<br>któr umyśnie wyrowadza w teją organ państwony lub instytucję upoważnioną z mocy ustawy o<br>1 o do tożasmość wiastej bu innej odoby.<br>2 c od o swego odywielestwa, zawodu, miejsca zatrudnienia lub zamieszkania,<br>podrga karze grzymm;                                                                                                    | przepisu <b>Art. 66 §1 K.w.</b><br>Olegitymowania:                                                                                                    |
| Dalej                                                                                                    |                                                                                                    |
| 👌 Zaloguj 🛛 🐢 Zapomnialem hasta                                                                                                    |                                                                                                    |
| RAPITAL UUZZI<br>PROJEKT                                                                                                    | MINISTERTIO<br>SRAVEDJIVSKI INA ENOTEDIIVSKI<br>NSPÓLTINANSOWAVY PRZEZ UNE EUROPEJSKĄ ZE ŚRODKÓW EUROPEJSKIEGO FUNDUSZU SPOLECZNEGO<br>WHYJE 2.4.11 (rój) |

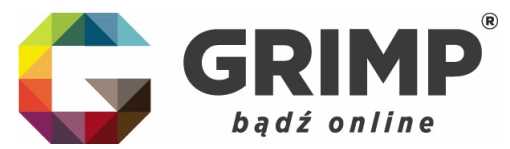

Posiadając konto i gotowe sprawozdanie finansowe w formie skanów (każdy człon sprawozdania musi być zeskanowany w osobnym pliku – będzie to przygotowywało nasze biuro na miejscu, chyba, że ustalenia indywidualne z Klientem będą inne) możemy zalogować się do systemu i złożyć sprawozdanie:

## 2. SKŁADANIE SPRAWOZDANIA FINANSOWEGO

Należy wejść na stronę <u>https://ekrs.ms.gov.pl/</u> i kliknąć w 3 kafel: "Bezpłatne zgłaszanie dokumentów finansowych"

|                  |                                                                                                    | <b>D</b>                                                                                                    |                                                                                                    |                                                                                                    |
|------------------|----------------------------------------------------------------------------------------------------|----------------------------------------------------------------------------------------------------|----------------------------------------------------------------------------------------------------|----------------------------------------------------------------------------------------------------|
|                  | Wyszukiwarka KRS                                                                                                    | S24 - Rejestracja spółki<br>Inne wnioski                                                                                                    | Bezpłatne zgłaszanie dokumentów<br>finansowych                                                                                                    | Przeglądarka dokumentów finansowych                                                                                                    |
|                  | Każdy może wyszukać podmiot w IRB6 i uzyskać<br>informacje obpowiadając odpisowi aktualnemu lub<br>odpisowi pełnemu (taka informacja zawiera także<br>dane wykreślone). | Przez portal S24 możesz złożyć wniosek o wpis do<br>Kajswego Rejestru Sądowego spółki z ograniczoną<br>odpowiedzinalostką spółki pamej tapółki<br>komanitytowej. Możesz również dokorać zmiany<br>darych w zarłęstowanych już spółkach, a także<br>wniosek o wpis w dukieł z njedmu zarodajobarców<br>wzmianek o złożenia sprawoczań finanzowych i<br>innych dokumetów. | Tu motesz bezplatnie złożyć oprawozdania<br>finansowe i nime dokumenty do Reportforum<br>Dokumentow Finansowych Ziczenie tu<br>dokumentów zwalnia Cię z obosiązbu złożenia na<br>portala ISZ4 platnego wniosku o wpis wzmianek o<br>złożeniu dokumentów finansowych w działe 3<br>rejestru przedsiębierców. | Kaddy może bozpistnie wyszukać jedowa<br>obianost financery połniecku wytanego do<br>nejesta przedniaczow misjawego filepistu<br>(bądowego, sky wyszukać ciklanest financewy<br>mosisti zbaci name Mili podmichu. |
|                  | Wyr.zukiwanie podmiotów w Krajowym Rejestrze<br>Sądowym nie wymaga posladania konta w<br>systemie.                                                                      | Skorzystanie z portalu 524 wymaga posiadania<br>konta w systemie.                                                                                                    | Zgłoszenie dokumentów finansowych wymaga<br>posiadania konta w systemie.                                                                                                    | Wyszukiwanie dokumentów finansowych nie<br>wymaga posladania konta w systemie.                                                                                                    |
| 10<br>5 A 10 W 2 | ovigólu z pracami technicznymi w dniu 10 052018 r. w godzi<br>niecznościa sładania od dnia 15 marca 2018 roku soraw                                                     | nach 17:00 – 18:00 naistagi przerwa w dostępie do systemu<br>szczał financowych droza elektroneczna informujemu, że                                                                                                    | Za utrudnienia przepraszamy.<br>W 524 akładzen są PLATNE: sprawozdania w postaci wno                                                                                                    | sku 230 da przedsiębiotole ne mających motiwski złatenia bezpłatn                                                                                                    |

Przejdziemy wówczas do strony logowania:

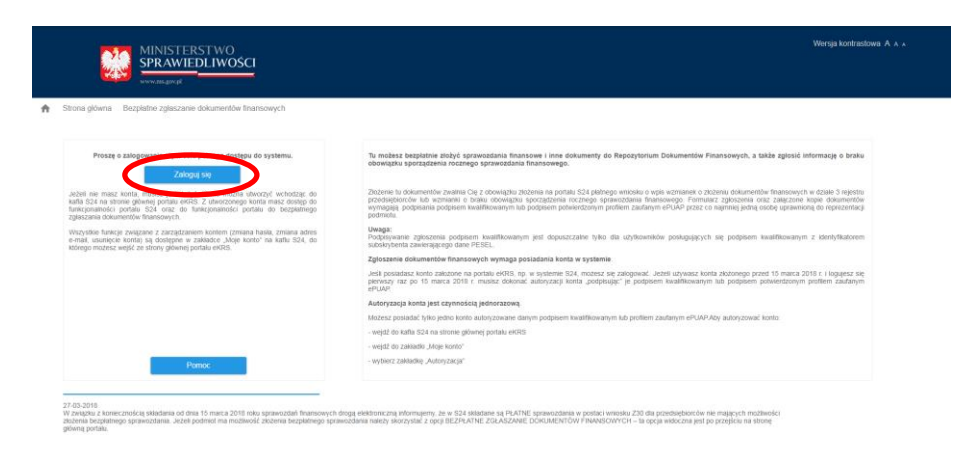

GRIMP Sp. z o.o. | ul. Dąbrowskiego 25a | 65-021 Zielona Góra T: +48 68 325 46 00 | F: +48 68 325 46 01 biuro@grimp.pl | www.grimp.pl

Wersja: 0.0.22

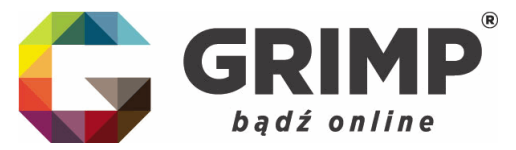

Logujemy się danymi do wcześniej założonego konta:

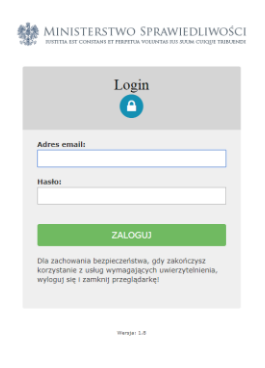

Zobaczymy wówczas nasz profil, gdzie wybieramy pierwszy kafel: "Przygotowywanie i składanie zgłoszeń":

| Paweł Ławrynowicz   Wylogu |
|----------------------------|
|                            |
|                            |

Wersja: 0.0.22

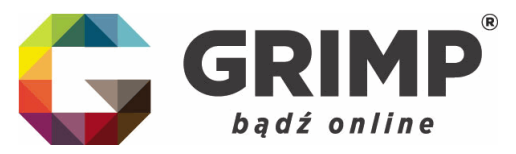

Po otwarciu karty wybieramy: "+Dodaj zgłoszenie":

|                                            |                                                                                                    | TERSTWO<br>VIEDLIWC | )ŚCI          |                         |                          |           |           | Wersja kor        | trastowa A A A |
|--------------------------------------------|----------------------------------------------------------------------------------------------------|---------------------|---------------|-------------------------|--------------------------|-----------|-----------|-------------------|----------------|
| 🏫 Strona główna Be                         | zpłatne zgłas                                                                                                    | zanie dokumentó     | w finansowych |                         |                          |           |           | Zalogowany jako:  | Wyloguj        |
| Pro lipson v stolati<br>+ Dodaj zgloszenie | Przeglądanie zkozonych zgłoszeń Podpisywanie zgłoszeń udostępnionych do podpisu Powiadomienia      Dodaj zgłoszania |                     |               |                         |                          |           |           |                   |                |
| Nazwa zgłosze                              | a =-                                                                                                    | Id ==               | Nr KRS =      | Nazwa/firma podmiotu 📰  | Data zapisu 🗡            | Data od = | Data do 🗐 | Stan zgłoszenia 🚍 | Akcje          |
|                                            |                                                                                                    |                     |               | Brak danych d           | o wyświetlenia           |           |           |                   |                |
|                                            |                                                                                                    |                     |               | 10 • I< < od: 0 do: 0 z | 0 wyników, Strona: 1/1 > |           |           |                   |                |
|                                            |                                                                                                    |                     |               |                         |                          |           |           |                   |                |

Wersja: 0.0.22

Po wpisaniu właściwego numeru KRS wyszukamy spółkę, dla której chcemy złożyć sprawozdanie finansowe:

| MINISTERSTWO<br>SPRAWIEDLIWOŚCI                          |                               | Wersja kontrastowa. A 🔺 |                     |  |
|----------------------------------------------------------|-------------------------------|-------------------------|---------------------|--|
| trona glówna Bezplatne zglaszanie dokumentów finansowych |                               | Zalogowany jako         | Wyloguj             |  |
| Rejestracja nowego zgloszenia - Krok 1                   | 1-0-0-0                       |                         |                     |  |
| Wyszukaj numer KRS                                       |                               |                         |                     |  |
| Q. Szukaj 🚺 Z                                            | Zamknij                       |                         |                     |  |
|                                                          |                               |                         |                     |  |
|                                                          |                               |                         |                     |  |
|                                                          |                               |                         |                     |  |
|                                                          |                               |                         |                     |  |
|                                                          |                               |                         |                     |  |
|                                                          |                               |                         |                     |  |
|                                                          |                               |                         |                     |  |
|                                                          |                               |                         | Wersja: 0.0.22      |  |
|                                                          |                               |                         |                     |  |
|                                                          |                               |                         |                     |  |
|                                                          |                               |                         |                     |  |
| GRIMI                                                    | <b>P Sp. z o.o.</b>   ul. Dąt | prowskiego 2            | 25a   65-021 Zielor |  |
|                                                          | T: +48                        | 8 68 325 46             | 00   F: +48 68 32   |  |

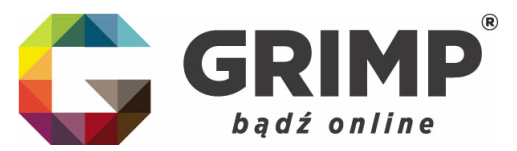

Pojawi nam się strona spółki i lista osób, które mogą podpisać sprawozdanie oraz lista dotychczas złożonych dokumentów:

| <b>1</b>      | MINISTERSTWO                                |                                |                                  |                              | Wersja kontrasto | wa A A A    |  |  |
|---------------|---------------------------------------------|--------------------------------|----------------------------------|------------------------------|------------------|-------------|--|--|
| Web.          | SPRAWIEDLIWOŚCI                             |                                |                                  |                              |                  |             |  |  |
| Strona główna | Bezplatne zgłaszanie dokumentów finansowych |                                |                                  |                              | Zalogowany jako: | Wylo        |  |  |
|               | Rejestracja nowego zgł                      | oszenia - Krok 1               |                                  | 1-0-0-0                      |                  |             |  |  |
|               |                                             |                                |                                  |                              | ·                |             |  |  |
|               |                                             | Wysz                           | zukaj numer KRS                  |                              |                  |             |  |  |
|               |                                             | 0000308132                     | Q Szukaj                         | Zamknij                      |                  |             |  |  |
|               |                                             |                                |                                  |                              |                  |             |  |  |
|               | KRS:                                        | 0000308132                     |                                  |                              |                  |             |  |  |
|               | Nazwa/firma podmiotu:                       | BIURO RACHUNKOWE GRIMP SPÓŁKA  | Z OGRANICZONĄ ODPOWIEDZIALNOŚCIĄ |                              |                  |             |  |  |
|               | Forma prawna:                               | SPÓŁKA Z OGRANICZONĄ ODPOWIEDZ | ZIALNOŚCIĄ                       |                              |                  |             |  |  |
|               | Status zgłoszenia:                          | w trakcie edycji               |                                  |                              |                  |             |  |  |
|               | Osoba składająca zgłoszenie:                |                                |                                  |                              |                  |             |  |  |
|               | Odpis działu 3:                             | Pobierz                        |                                  |                              |                  |             |  |  |
|               |                                             |                                |                                  |                              |                  |             |  |  |
|               | Osoby uprawnione do reprezentacji podmiotu: |                                |                                  |                              |                  |             |  |  |
|               | Nazwisko                                    |                                | Imię                             | Pesel                        |                  |             |  |  |
|               | LAWRYNOWICZ                                 |                                | PAWEŁ                            |                              |                  |             |  |  |
|               | Zlozone dokumenty finansowe: 0              |                                |                                  |                              |                  |             |  |  |
|               | Rodzaj dokume                               | ntu                            | Data zlotenia                    | Okres za jaki składane są de | okumenty         |             |  |  |
|               |                                             |                                | Data 202011                      | Data od                      | Data do          |             |  |  |
|               | Roczne sprawozdanie f                       | inansowe                       |                                  |                              |                  |             |  |  |
|               | Roczne sprawozdanie f                       | inansowe                       |                                  |                              |                  | Wersia: 0.0 |  |  |

Należy przewinąć powyższą stronę na sam dół i kliknąć: "Dalej", pojawi nam się wtedy takie okno:

| MINISTERSTWO                                             |                             | Wersja kontrast                         | owa A A A      |
|----------------------------------------------------------|-----------------------------|-----------------------------------------|----------------|
| SPRAWIEDLIWOŚCI                                          |                             |                                         |                |
| www.ms.gov.pl                                            |                             |                                         |                |
| trona główna Bezplatne zgłaszanie dokumentów finansowych |                             | Zalogowany jako                         | Wyloguj        |
| Rejestracia noweno zoloszenia -                          | Krok 2                      |                                         |                |
| ,                                                        |                             | 0 0 0                                   |                |
|                                                          |                             |                                         |                |
| KRS:                                                     | 0000308132                  |                                         |                |
| Nazwa/firma podmiotu:                                    | BIURO RACHUNKOWE GRIMP      | SPÓŁKA Z OGRANICZONĄ ODPOWIEDZIALNOŚCIĄ |                |
| Forma prawna:                                            | SPÓŁKA Z OGRANICZONĄ ODP    | POWIEDZIALNOŚCIĄ                        |                |
| Status zgloszenia:                                       | w trakcie edycji            |                                         |                |
| Osoba składająca zgłoszenie:                             |                             |                                         |                |
| Nazwa robocza zołoszenia * <b>O</b>                      |                             |                                         |                |
|                                                          |                             |                                         |                |
| Okres, za jaki składane sa dokumenty                     |                             |                                         |                |
| Data od "                                                |                             |                                         |                |
|                                                          |                             |                                         |                |
| Data do *                                                | <b></b>                     |                                         |                |
| Wybierz rodzaj zgłoszenia                                |                             |                                         |                |
|                                                          | ~                           |                                         |                |
| Destra dekumant                                          |                             |                                         |                |
|                                                          |                             |                                         |                |
| Rodzaj dokumentu                                         | Nazwa dokumentu             | Akcje                                   |                |
|                                                          | Brak danych do wyświetlenia |                                         |                |
|                                                          |                             |                                         |                |
| Powrót Zapisz Dalej > Zamknij                            |                             |                                         |                |
|                                                          |                             |                                         | Wersja: 0.0.22 |

GRIMP Sp. z o.o. | ul. Dąbrowskiego 25a | 65-021 Zielona Góra T: +48 68 325 46 00 | F: +48 68 325 46 01 biuro@grimp.pl | www.grimp.pl

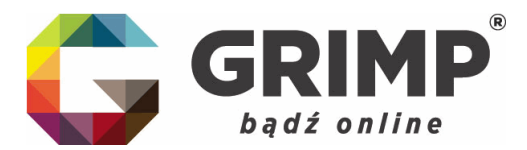

Wówczas mamy roboczą stronę, na której należy dodać po kolei zeskanowanie części sprawozdania, a system przeprowadza nas przez całą procedurę.

Po zakończeniu pracy podpisujemy sprawozdanie profilem zaufanym ePUAP lub podpisem kwalifikowalnym.

Biuro Rachunkowe GRIMP służy swoim klientom pomocą na każdym etapie tej procedury, zarówno przy zakładaniu konta jak i dodawania sprawozdania.

Nie podpiszemy jednak sprawozdań w systemie za klientów z uwagi na to, że profil zaufany ePUAP lub podpis kwalifikowalny są rzeczami, które przynależą do konkretnej osoby, a nie firmy, mogą służyć do wykonania wielu innych czynności w życiu codziennym. Żaden pracownik firmy GRIMP nie przyjmie zatem danych dot. podpisów, aby podpisać sprawozdanie za Klienta.

We wszystkich pozostałych sprawach służymy poradą i pomocą.

Z poważaniem,

zespół Biura Rachunkowego GRIMP